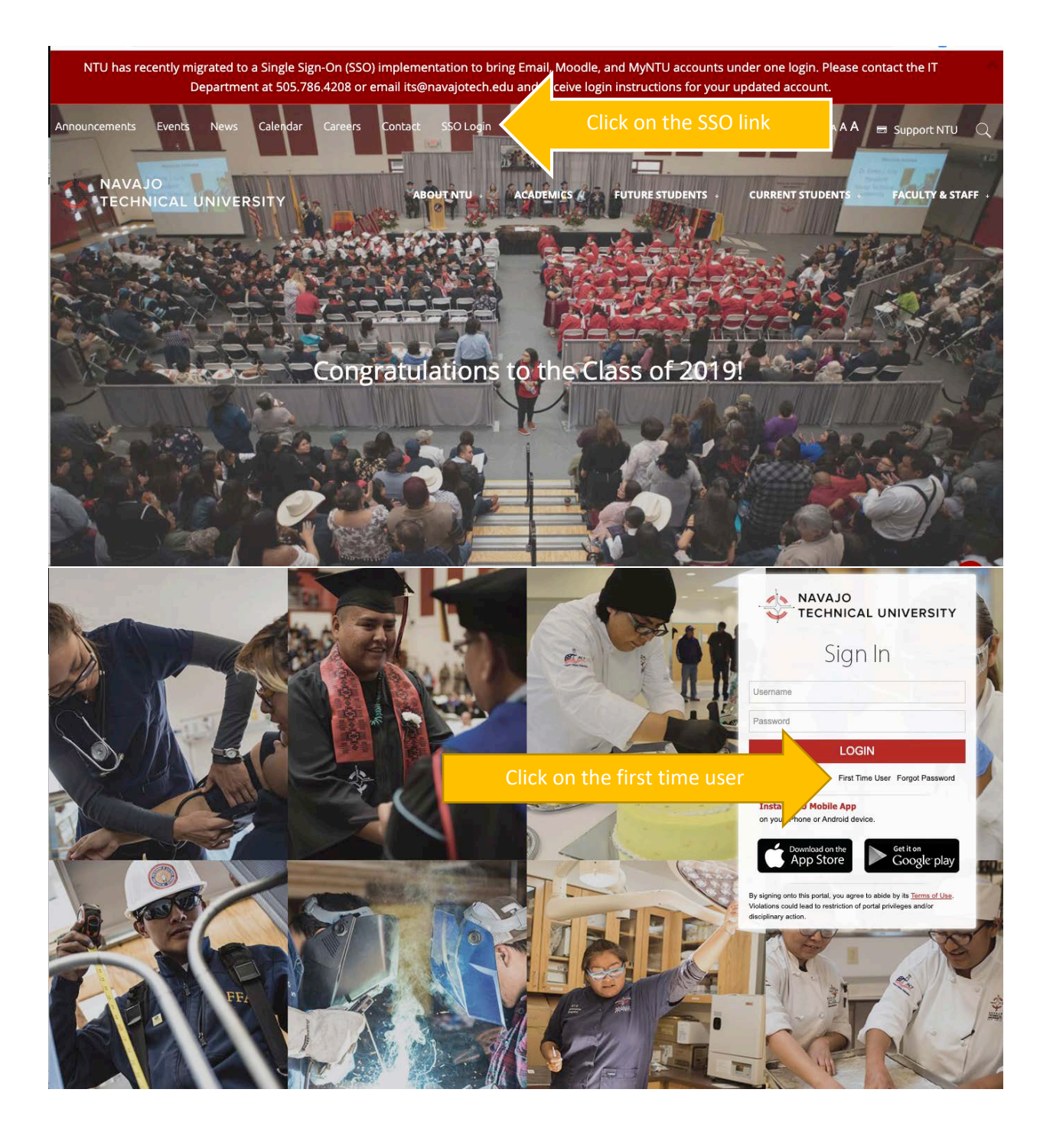

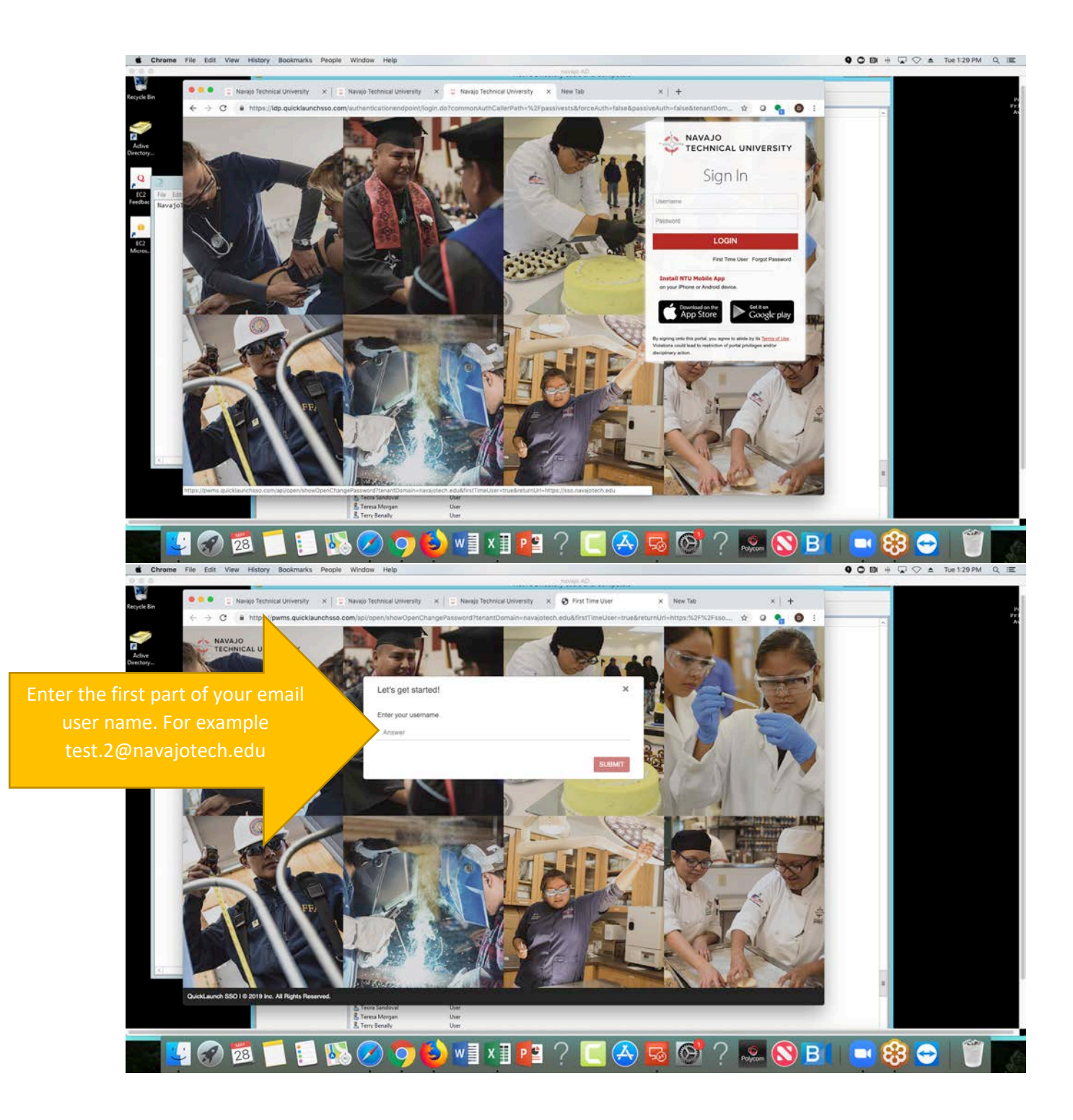

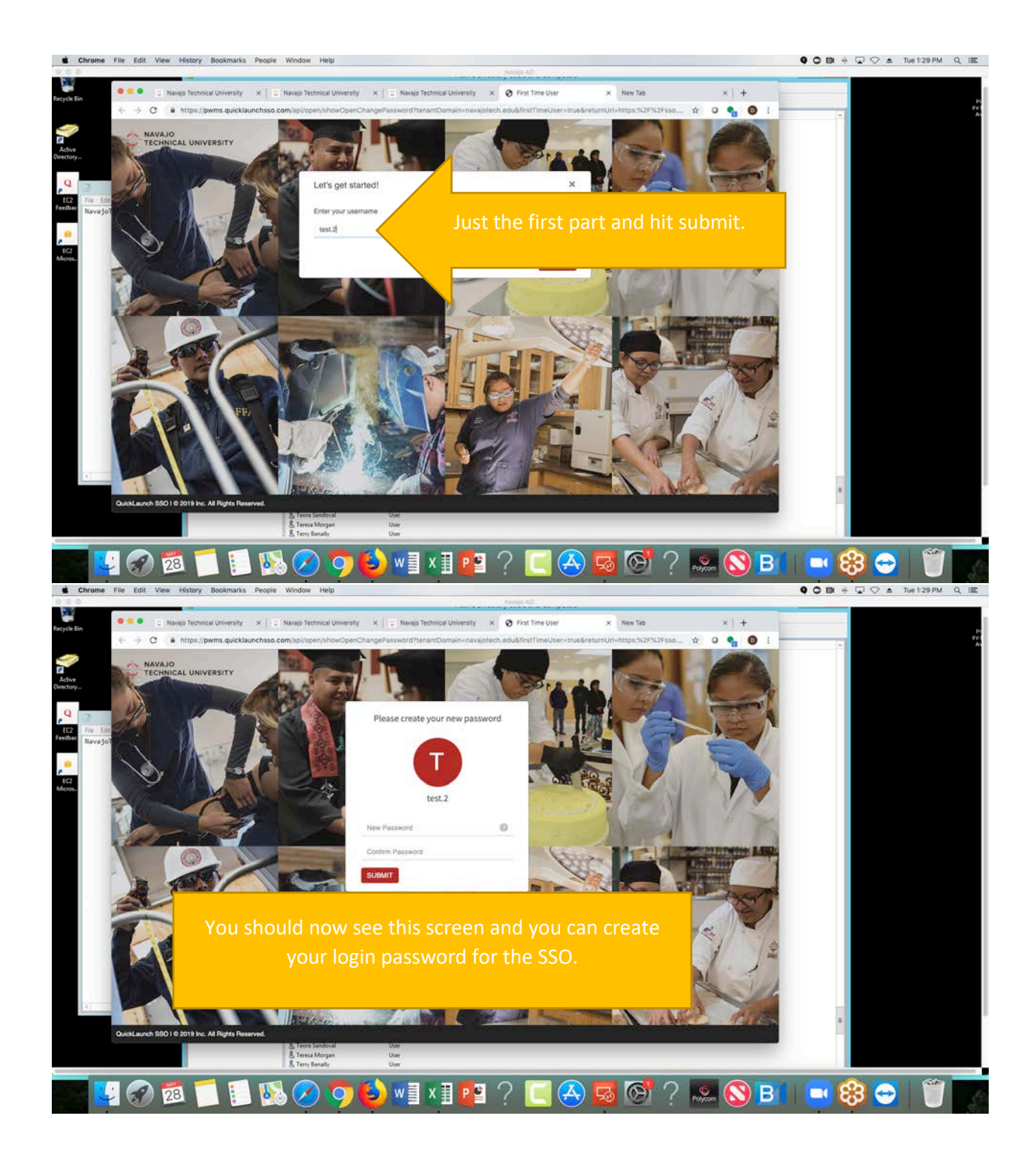

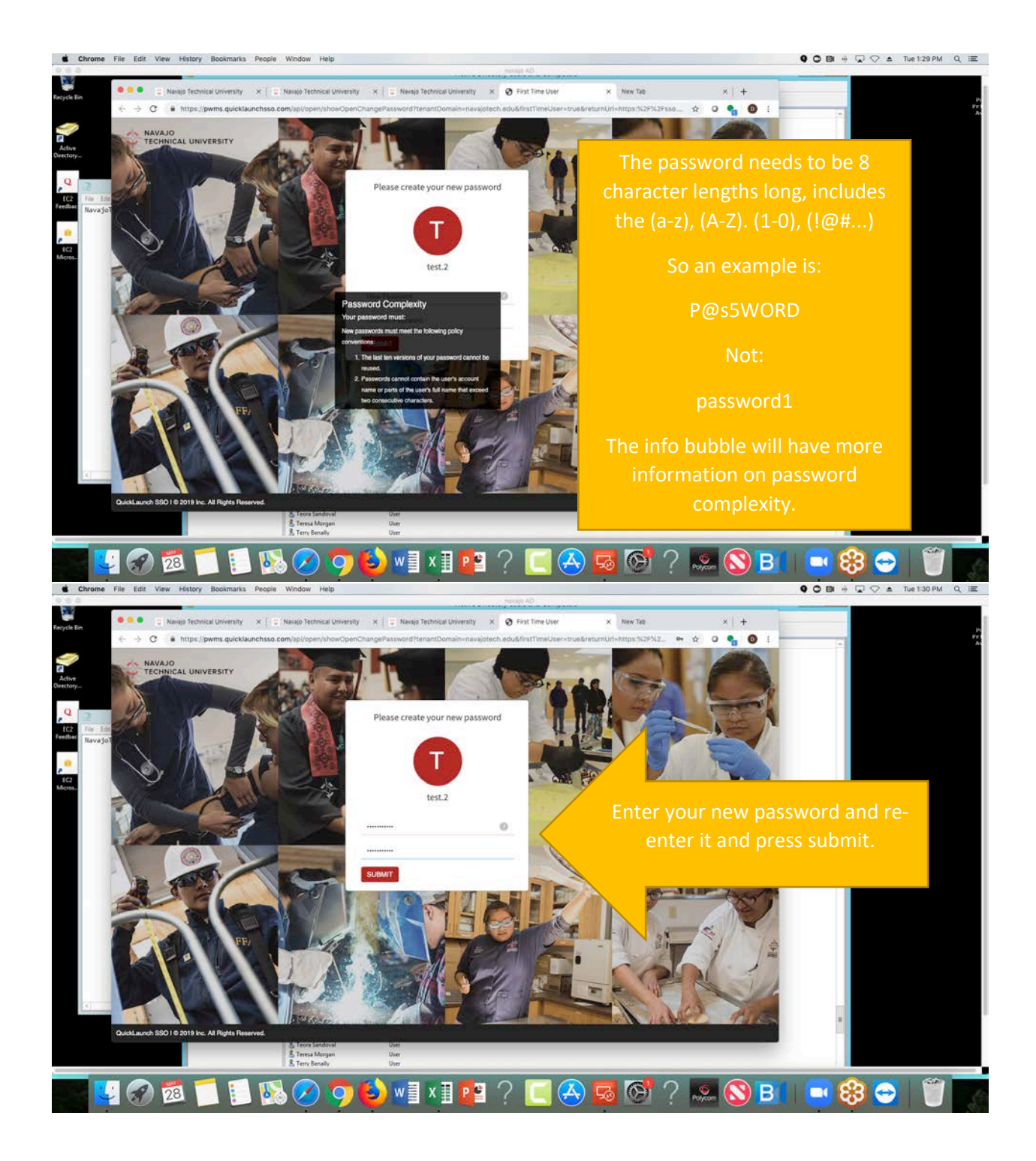

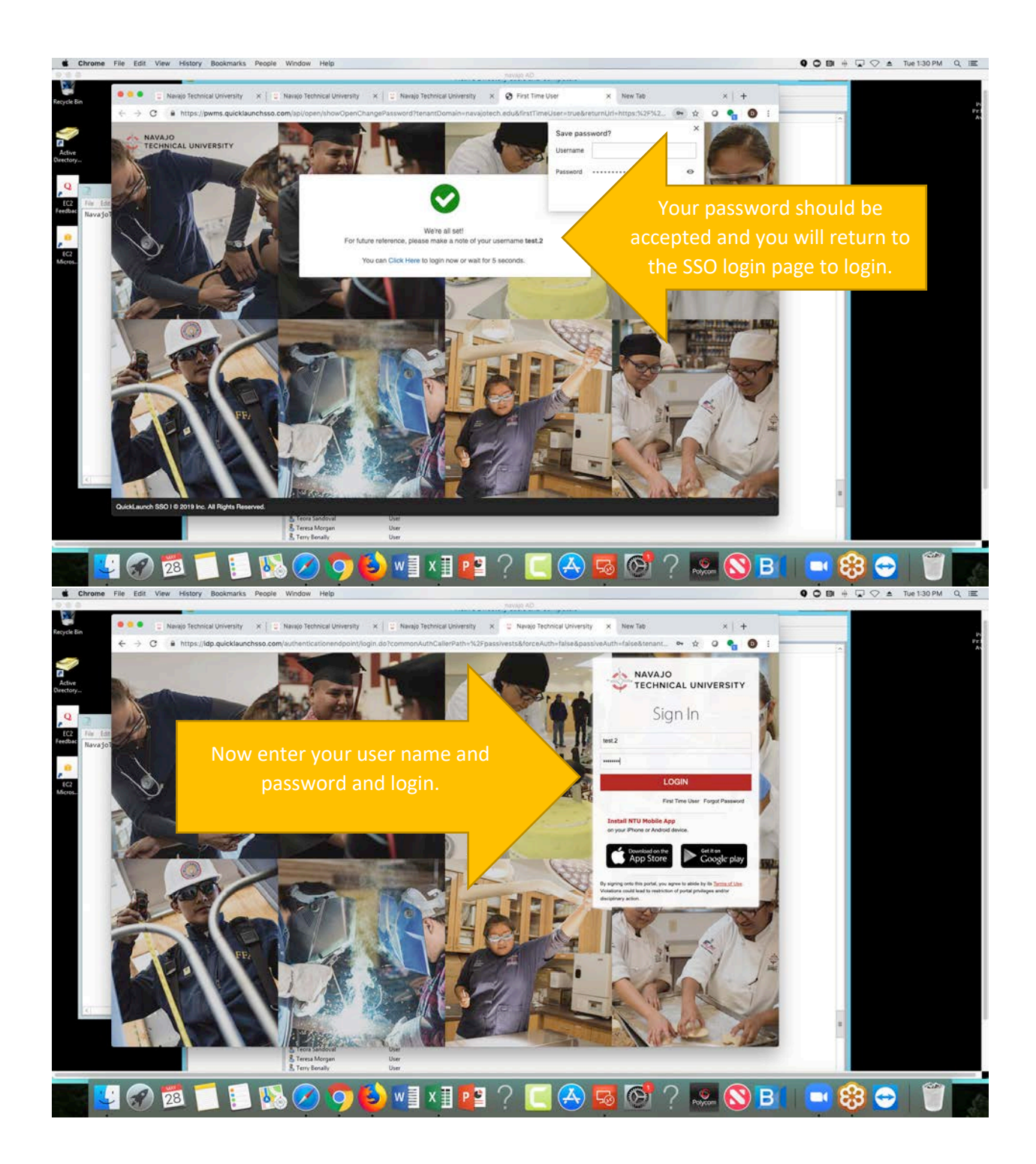

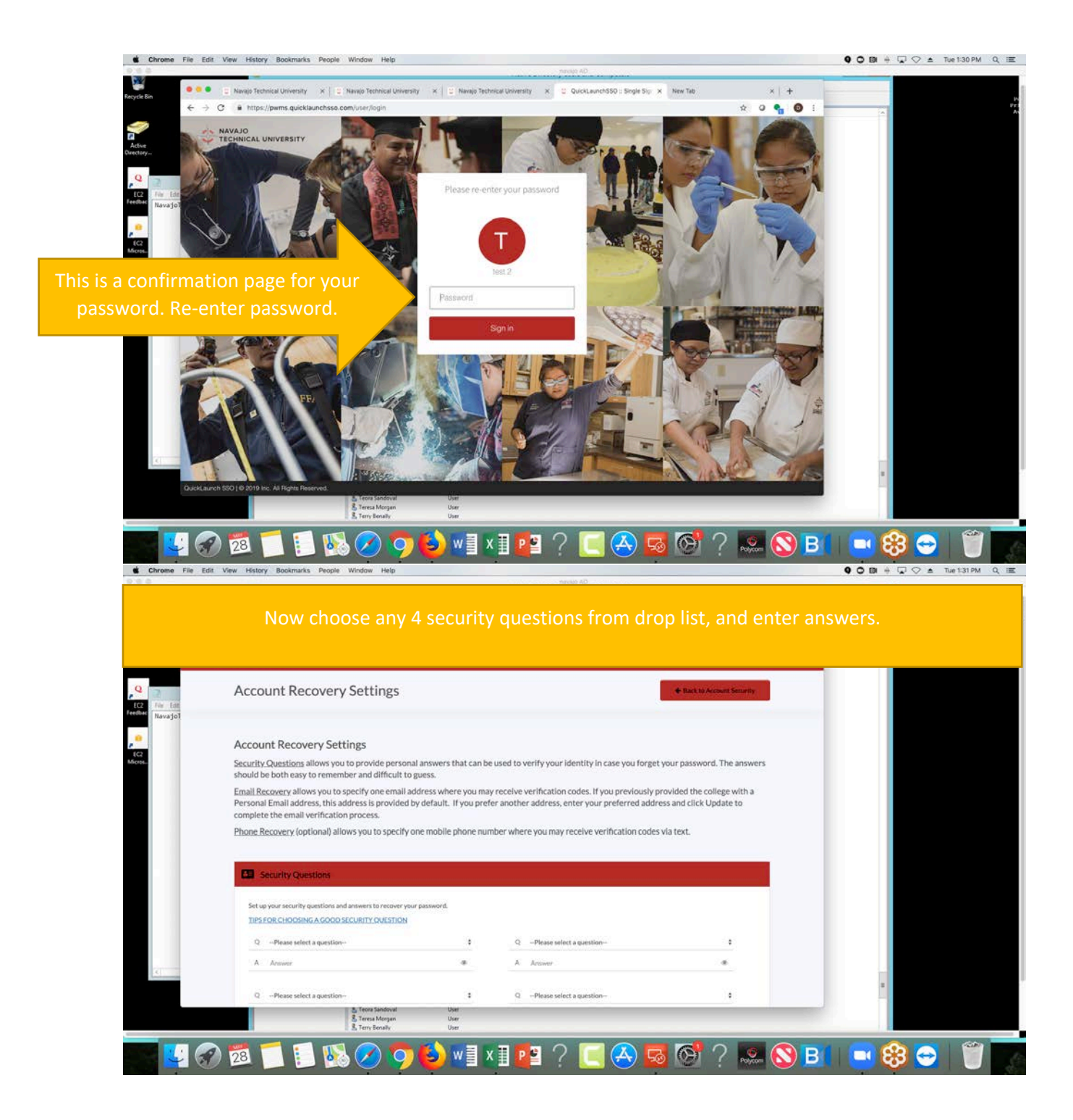

| le Edit Vie | W History Bookmarks People Window Help                                                                                                    |                        | navajo AD                                     |                          | 9 0 B + 🖓 🔿 ± |
|-------------|----------------------------------------------------------------------------------------------------|------------------------|-----------------------------------------------|--------------------------|---------------|
|             | Navajo Technical University ×   © Navajo Technical Univ                                                                                              | ersity × U Navajo Tech | nical University X C Password Manager 3       | x New Tab x +            |               |
| → C         | https://pwms.guicklaunchsso.com/user#l/account     https://pwms.guicklaunchsso.com/user#l/account     https://pwms.guicklaunchsso.com/user#l/account | RecoverySettings       | NT DEPARTMENT OPPORTUNISTS STORE CONTRACTOR   | ⊶ ☆ O 🌯 🗿 i              | 1             |
|             | complete the email verification process.                                                                                                    | a sy sensare n ysepre  | an another and easy error your protected date | ere and even a pointe to |               |
|             | Phone Recovery (optional) allows you to specil                                                                                                    | y one mobile phone nur | nber where you may receive verification codes | s via text.              |               |
|             |                                                                                                    |                        |                                               |                          |               |
|             | Security Questions                                                                                                    |                        |                                               |                          |               |
|             | Set up your security questions and answers to recover                                                                                                | your password.         |                                               |                          |               |
|             | TIPS FOR CHOOSING A GOOD SECURITY QUESTIO                                                                                                    | N                      |                                               |                          |               |
|             | QPlease select a question                                                                                                    | •                      | QPlease select a question                     | •                        |               |
|             | A Answer                                                                                                    | *                      | A Activer                                     | •                        |               |
|             | Q Please select a question                                                                                                    |                        | QPlease select a question                     |                          |               |
|             | A Arnwer                                                                                                    |                        | A Activity                                    |                          |               |
|             |                                                                                                    |                        |                                               |                          |               |
|             | SUBMIT                                                                                                    |                        |                                               |                          |               |
|             |                                                                                                    |                        |                                               |                          |               |
|             | Email Recovery                                                                                                    |                        |                                               |                          |               |
|             |                                                                                                    |                        | Back to Account                               | Security My Applications |               |
|             |                                                                                                    |                        |                                               |                          |               |
|             |                                                                                                    |                        |                                               |                          | -             |
|             | Teora Sandoval                                                                                                    | User                   |                                               |                          |               |
|             | S E Terry Benally                                                                                                    | User                   |                                               |                          |               |
| 3           | 28 🦷 📒 🜄 💋 🖸                                                                                                    | 🗅 😆) w 🗐 🤉             | (IPI ? 🔲 🔼 🗖                                  | 3 (M) 7 🔝 🚫 B            | 🗖 📑 🔁 🗧 🗧     |
|             |                                                                                                    |                        |                                               |                          |               |
|             |                                                                                                    |                        | navajo AD                                     |                          |               |
|             |                                                                                                    |                        |                                               |                          |               |
|             |                                                                                                    |                        |                                               | bc                       | 1             |
|             | EARIVIFLE                                                                                                    | FUR QUES               |                                               | <b>\</b> J.              |               |
|             |                                                                                                    |                        |                                               |                          |               |
|             | FI Security Opperions                                                                                                    |                        |                                               |                          |               |
|             |                                                                                                    |                        |                                               |                          |               |
|             | Set up your security questions and answers to recover                                                                                                | your password.         |                                               |                          |               |
|             | THESEOR CHOOSING & GOOD SECURITY OUESTIO                                                                                                    |                        |                                               |                          |               |
|             | U What is your favorite sport?                                                                                                    | ;                      | Q Where were you born?                        |                          |               |
|             | A football                                                                                                    | *                      | A crownpoint                                  |                          |               |
|             | Q What is your favorite dish?                                                                                                    | ٥                      | Q What is your favorite color?                | ( <b>4</b> )             |               |
|             | A mutton                                                                                                    |                        | A red                                         |                          |               |
|             |                                                                                                    |                        |                                               |                          |               |
|             | SUBMIT                                                                                                    |                        |                                               |                          |               |
|             |                                                                                                    |                        |                                               |                          |               |
|             | Course mat                                                                                                    |                        |                                               |                          |               |
|             | Email Recovery                                                                                                    |                        |                                               |                          |               |
|             | Email Recovery                                                                                                    |                        |                                               |                          |               |
|             | Email Recovery                                                                                                    |                        | Back to Account                               | Security My Application  |               |
|             | Email Recovery                                                                                                    |                        | Back to Account                               | Security My Application  |               |
|             | Email Recovery                                                                                                    |                        | Back to Account                               | Security My Application  |               |
|             | Email Recovery      Stees Sederal     Stees Magen     Stees Magen                                                                                    | User<br>User<br>Ise    | Back to Account                               | Security My Application  |               |
|             | Email Recovery     Brews Sachout     Brews Morgan     Brews Morgan     Brews Morgan     Brews Morgan                                                 | User<br>User<br>User   | Back to Account                               | Security My Application  | 1             |

| rome File Edit V                                     | View History Bookman                                                                                                    |                                                                                                    |                                                                           | CA GAVER                                                                                                    |                                                                                                    |            |
|------------------------------------------------------|----------------------------------------------------------------------------------------------------|----------------------------------------------------------------------------------------------------|---------------------------------------------------------------------------|----------------------------------------------------------------------------------------------------|----------------------------------------------------------------------------------------------------|------------|
|                                                      | C Password Manager                                                                                                    | ×   😄 Password Manager                                                                                                    | × E Password M                                                            | fariager x 🙂 Password Manager                                                                                                    | x New Tab x   +                                                                                                    |            |
| ← → ♂                                                | https://pwms.quiel                                                                                                    | klaunchsso.com/uter#l/accountRec<br>arcea, trite muurcea te province t                                                                                                    | overySettings<br>by wordance in your price                                | er annunut awaruss, unter your preterrea au                                                                                                    | ຈ 😒 O 🔩 🌘                                                                                                    |            |
|                                                      | complete the email<br>Phone Recovery (o                                                                                                    | I verification process.                                                                                                    | one mobile phone num                                                      | nber where you may receive verification cod                                                                                                    | les via text.                                                                                                    |            |
|                                                      |                                                                                                    |                                                                                                    |                                                                           |                                                                                                    |                                                                                                    |            |
| 2                                                    |                                                                                                    | Once                                                                                                    | e finished                                                                | l with this, press su                                                                                                    | bmit                                                                                                    |            |
| lavajo1                                              |                                                                                                    |                                                                                                    |                                                                           |                                                                                                    |                                                                                                    |            |
|                                                      |                                                                                                    |                                                                                                    |                                                                           |                                                                                                    |                                                                                                    |            |
|                                                      | Q What is you                                                                                                    | r favorite sport?                                                                                                    | ,                                                                         | Q Where were you born?                                                                                                    | •                                                                                                    |            |
|                                                      | A football                                                                                                    |                                                                                                    | *                                                                         | A crownpoint                                                                                                    |                                                                                                    |            |
|                                                      | Q What is you                                                                                                    | ir favorite dish?                                                                                                    | :                                                                         | Q What is your favorite color?                                                                                                    | 4                                                                                                    |            |
|                                                      | A mutton                                                                                                    |                                                                                                    |                                                                           | A red                                                                                                    |                                                                                                    |            |
|                                                      | 1                                                                                                    |                                                                                                    |                                                                           |                                                                                                    |                                                                                                    |            |
|                                                      | SUBMIT                                                                                                    |                                                                                                    |                                                                           |                                                                                                    |                                                                                                    |            |
|                                                      | Struell Decord                                                                                                    |                                                                                                    |                                                                           |                                                                                                    |                                                                                                    |            |
|                                                      | CINAL NCLOW                                                                                                    | ay.                                                                                                    |                                                                           |                                                                                                    |                                                                                                    |            |
|                                                      |                                                                                                    |                                                                                                    |                                                                           | Back to Accou                                                                                                    | nt Security My Applications                                                                                                    |            |
|                                                      |                                                                                                    |                                                                                                    |                                                                           |                                                                                                    |                                                                                                    |            |
|                                                      | _                                                                                                    | & Teora Sandoval                                                                                                    | User                                                                      |                                                                                                    |                                                                                                    |            |
|                                                      |                                                                                                    | 👗 Teresa Morgan                                                                                                    | User                                                                      |                                                                                                    |                                                                                                    |            |
|                                                      |                                                                                                    | E Terry Benally                                                                                                    | User                                                                      |                                                                                                    |                                                                                                    |            |
|                                                      | 23 1                                                                                                    | E Teny Benaly                                                                                                    | user<br>W = X                                                             | (1 🗖 ? 🥅 🗛 🕻                                                                                                    | a 🐼 🤉 🔍 🚫                                                                                                    | B( 🗖 🈣 👄 🍏 |
| ome File Edit V                                      | 28 1 E                                                                                                    | E Terry Benalty                                                                                                    | w X                                                                       | (1 😰 ? 📃 会 🛛                                                                                                    | 🛃 🚱 ? 🐭 🚫                                                                                                    |            |
| ome File Edit V                                      | 28 De E                                                                                                    | ks. People Window Help                                                                                                    |                                                                           | ( 🛯 📭 ? 💽 🐣 🕻                                                                                                    | 3 🞯 ? 🚨 🚫                                                                                                    |            |
| ome File Edit V<br>€ → C                             | View History Bookmart                                                                                                    | Ra People Window Help                                                                                                    | x                                                                         | Kanager X 2 Passed Minager                                                                                                    | x New Tab x +                                                                                                    |            |
| He Edt V<br>€ → C                                    | View History Bookmar<br>Passendo Manager<br>1 @ https://pwms.quick                                                                                                    | Construction     Construction     Construction     Construction     Construction     Construction     Construction     Construction     Construction     Construction                                                                                                    | v i z Passwerd Ma<br>sverySettings                                        | K I Paseod Marger                                                                                                    | x New Tab x +                                                                                                    |            |
| me File Edit V<br>€ → C                              | View History Bookmar<br>Passed Manager<br>https://pwms.quiet                                                                                                    | Terre terrafy  Terre terrafy  Terrafy  Terre terrafy  Terrafy  Terra                                                                                                    | verySettings                                                              | C C C C C C C C C C C C C C C C C C C                                                                                                    | 3 6 ?                                                                                                    |            |
| me File Edit V<br>€ → C                              | View History Bookmar<br>Passodrd Manager                                                                                                    | Ka People Window Help      X 2 Passeord Manager      Klaunchase.com/user#/accounthec                                                                                                    | ver                                                                       | A T A CONTRACTOR CONTRACTOR CONTR | 3 6 ? 8<br>× New Tab x +<br>∞ ☆ 0 € 0                                                                                                    |            |
| me File Edit V<br>€ → C                              | View History Bookman<br>Passed Manager<br>Passed Manager<br>Antipe://pwms.quick                                                                                                    | A Terr Beade     Construction     Construction     Construction     Construction     Construction     Construction     Construction     Construction     Construction     Construction     Construction     Construction                                                                                                    | v i i Passerd M<br>sverySettings<br>ptional er<br>imail, DO               | Image: Constraint of the second second se                                | 3 6 ?                                                                                                    |            |
| Fie Edit V<br>← → C                                  | View Fristory Bookmar<br>Passed Manager<br>• https://pwms.quice<br>Entter                                                                                                    | E Terri Herali<br>Ka People Window Help<br>X People Window Help<br>X People Window Help<br>X People Window Help<br>A People Window Help<br>A People Window Help<br>Kluunchaso.com/user#/laccoundled<br>A People Reserved Manager<br>Kluunchaso.com/user#/laccoundled<br>A People Reserved Manager<br>Kluunchaso.com/user#/laccoundled<br>A People Reserved Manager<br>Kluunchaso.com/user#/laccoundled<br>A People Reserved Manager<br>Kluunchaso.com/user#/laccoundled<br>A People Reserved Manager<br>Kluunchaso.com/user#/laccoundled<br>A People Reserved Manager<br>Kluunchaso.com/user#/laccoundled<br>A People Reserved Manager<br>Kluunchaso.com/user#/laccoundled<br>A People Reserved Manager<br>Kluunchaso.com/user#/laccoundled<br>A People Reserved Manager<br>Kluunchaso.com/user#/laccoundled<br>A People Reserved Manager<br>A People Reserved Manager<br>A People Reserved                                      | ver<br>× = Rassered M<br>overySettings<br>ptional er<br>imail, DO<br>RECO | Integer () () () () () () () () () () () () ()                                                                                                    | <ul> <li>3 6 ?</li></ul>                                                                                                    |            |
| eme File Edit V<br>e $2$ C                           | 28 D E<br>View History Bookmar<br>Passward Manager<br>6 https://bwms.quie<br>Entter                                                                                                    | Rs People Window Help<br>Rs People Window Help<br>R People Window Help<br>R People Window Help | ver<br>x C Research<br>ptional er<br>mail, DO<br>RECO                     | Integer × Passed Marger<br>mail recovery:<br>NOT USE SCHOOL<br>OVERY.                                                                                                    | Image: Solution of the state     Image: Solution of the state     Image: Solution of the state       ×     New Tab     ×     +       ~     ★     Image: Solution of the state       EMAIL FOR                                                                                                    |            |
| ma File Edit V<br>← → C                              | 28 C C C C C C C C C C C C C C C C C C C                                                                                                    | Terre benote  Terre benote Terre benote Terre benote                                                                                                    | view<br>view<br>ptional er<br>mail, DO<br>RECO                            | Parent Manager      Annager      x      Parent Manager      Manager      NOT USE SCHOOL OVERY.                                                                                                    | 3 6 ?                                                                                                    |            |
| me File Edit V<br>e + c                              | View History Bookmar<br>Passed Manager<br>Passed Manager<br>Table Thes://pwms.quic<br>Entter<br>Security Quic<br>Security Quic<br>Email Recover                                                                                                    | Terre benotive  Terre benotive  Terre benotiv                                                                                                    | v i : Passerd M<br>ptional er<br>imail, DO<br>RECO                        | (     P)     P)  | 3 6 ?                                                                                                    |            |
| tene File Edit V<br>← → C<br>(at<br>vagot            | View History Bookmar<br>Passod Manager<br>Passod Manager<br>Daniel Manager<br>Enter<br>Enter<br>Enter                                                                                                    | Terre benzie  Terre benzie  Terre benzei  Terre benzei  Terre benzei  Terre benzei  Terre benzei  T                                                                                                    | Uuer<br>X C C Passend M<br>ptional er<br>Email, DO<br>RECC                | (I) PI ? (C) (A) (A) (A) (A) (A) (A) (A) (A) (A) (A                                                                                                    | 3 6 ?                                                                                                    |            |
| Pie Edit V<br>← → C                                  | View History Bookmar<br>Passed Manager<br>Passed Manager<br>In https://pwms.quice<br>Entter<br>Enter<br>I Security Qui<br>I Email Recover<br>You can recover you<br>Primary                                                                                                    | E Terry Herodie      A Terry Herodie      A Terry Herodie      A Terry Herodie      A Terry      A Terry Herodie      A Terry      A Terry                                                                                                    | uer<br>x   = Passend M<br>ptional er<br>imail, DO<br>RECO                 | (I) PI ? (C) (A) (A) (A) (A) (A) (A) (A) (A) (A) (A                                                                                                    | 3 6 ?                                                                                                    |            |
| me File Edit V<br>e $2$ C                            | View History Bookmar<br>Passed Manager<br>Passed Manager<br>Description<br>Enter<br>Control Control Control<br>Control Control Control<br>Control Control Control<br>Control Control Control<br>Control Control Control Control<br>Control Control Control Control<br>Control Control Control Control<br>Control Control Control Control Control<br>Control Control Control Control Control Control<br>Control Control Con     | Terre hereite  Terre hereite  Terre                                                                                                    | uter                                                                      | Integer × Passed Marger<br>mail recovery:<br>NOT USE SCHOOL<br>OVERY.                                                                                                    | 3 6 ?                                                                                                    |            |
| ma File Edit V<br>← → C                              | 28 Entern<br>View History Bookman<br>Passendri Manager<br>Entern<br>Entern<br>Entern<br>View Security Qu<br>Email Recover<br>View can recover you<br>Primary<br>Email Address                                                                                                    | Terre terrativ  Terre terrativ  Terre terrati                                                                                                    | uer<br>x C Passerd M<br>coerySettings<br>ptional er<br>Email, DO<br>RECO  | Control Control Contro Control Control Control Control Control Control Control Control Co      | 3 6 ?                                                                                                    |            |
| Pile Edit V<br>C C C C C C C C C C C C C C C C C C C | View History Bookman<br>Passed Manager<br>Passed Manager<br>Control Control Control<br>Control Control Control<br>Control Control Control<br>Control Control Control<br>Control Control Control<br>Control Control Control<br>Control Control Control<br>Control Control Control<br>Control Control Control Control<br>Control Control Control Control<br>Control Control Control Control<br>Control Control Control Control Control Control<br>Control Control Control Control Control Control Control Control<br>Control Control Con | Terre terrain  Terre terrain Terre terrain  Terre terrain Terre terrain  Terre terrain Terre terrain Terre terrain Terre terrain Terre terrain Terre terrai                                                                                                    | User<br>X C Passed M<br>coverySettings<br>Ptional er<br>Email, DO<br>RECO | Control Control Contro Control Control Control Control Control Control Control Control Co      | Image: Second second secon |            |
|                                                      | View History Bookman<br>Passesion Manager<br>Passesion Manager<br>Control Control Control<br>Control Control Control Control<br>Control Control Control Control<br>Control Control                     | Terre terrer  Terre terrer Terre terrer Terre terrer  Terre terrer  Terre terrer  Terre terrer  Terre terrer  Terre terreter  Terre terrer  Terre terrer Terre terrer  Terre terrer  Te                                                                                                    | ver<br>vi i i Passerd M<br>ptional er<br>mail, DO<br>RECO                 | P      P         | Image: Second state of the second state of the second  |            |
|                                                      | View History Bookman<br>View History Bookman<br>Passed Manager<br>Passed Manager<br>Company<br>Company<br>View Can recover you<br>View Can recover you<br>View Can recover you<br>View Can recover you<br>View Can recover you<br>View Can recover you<br>View Can recover you<br>View Can recover you<br>View Can recover you<br>View Can recover you<br>View Can recover you<br>View Can recover you                                                                                                    | Terre terrer  Terre terrer Terre terrer  Terre terrer  Terre terrer  Terre terrer  Terre terrer  Terre terrer  Terre terrer  Terre terrer  Terre terrer  Terre terrer  Terre terrer  Te                                                                                                    | uer<br>Ver<br>v Corressent Market<br>ptional er<br>Email, DO<br>RECO      | Parent Marger      A     A           |                                                                                                    |            |
|                                                      | Vew History Bookman<br>Passed Manager<br>Passed Manager<br>I http://pwms.quice<br>Entter<br>Enter<br>Vew Can recover you<br>Vew Can recover you<br>Vew Can recover you<br>Email Recover<br>Vew Can recover you<br>Email Address<br>Vextry                                                                                                    | Terre terrer  Terre terrer  T                                                                                                    | eddress.                                                                  | Passed Marger  mail recovery: NOT USE SCHOOL OVERY.                                                                                                    |                                                                                                    |            |
| rome File Edit V                                     | Vew History Bookman<br>Passed Manager<br>Passed Manager<br>Company<br>Company<br>Vew Can recover you<br>Vew Can recover you<br>Primary<br>Course Address<br>Vex History<br>Vex Can recover you<br>Primary                                                                                                    | Terry backword using your verified email a                                                                                                    | uer<br>×   = Passend M<br>ptional er<br>Email, DO<br>REC(                 | Control of the second second sec      |                                                                                                    |            |

|                                                                                                    | Chrome File Edit V    | fiew History Bookmarks                        | People Window Help                                                |                                                             |                                                                     |                                                                                                    |                                       | ● ○ 回 + □ ○ ▲ Tue 1:32.PI | u q |
|----------------------------------------------------------------------------------------------------|-----------------------|-----------------------------------------------|-------------------------------------------------------------------|-------------------------------------------------------------|---------------------------------------------------------------------|----------------------------------------------------------------------------------------------------|---------------------------------------|---------------------------|-----|
|                                                                                                    |                       | Password Manager                              | ×   12 Password Manager                                           | × Password Manager                                          | X 2 Password Manager                                                | × New Tab                                                                                                    | * 1 *                                 |                           |     |
|                                                                                                    | yds8in<br>← → C       | https://pwms.quicklau                         | unchsso.com/user#l/accountRecov                                   | erySettings                                                 | S                                                                   |                                                                                                    | ~ x 0 • 0 i                           |                           |     |
|                                                                                                    | <b>*</b>              | Account Recove                                | ry Settings                                                       |                                                             |                                                                     |                                                                                                    |                                       |                           |     |
|                                                                                                    | Active<br>rectory     | Security Questions all should be both easy to | lows you to provide personal a                                    | answers that can be used to uses.                           | verify your identity in case you                                    | forget your password                                                                                             | I. The answers                        |                           |     |
|                                                                                                    | Q 2<br>Itez File Edit | Email Recovery allow<br>Personal Email addres | s you to specify one email add<br>ss, this address is provided by | ress where you may receive<br>default. If you prefer anothe | verification codes. If you previ<br>er address, enter your preferre | ously provided the col<br>d address and click Up                                                                 | lege with a<br>idate to               |                           |     |
|                                                                                                    | Navajol               | Phone Recovery (opti                          | initiation process.<br>ional) allows you to specify on            | e mobile phone number whe                                   | re you may receive verification                                     | n codes via text.                                                                                                |                                       |                           |     |
|                                                                                                    | e<br>(2               |                                               |                                                                   |                                                             |                                                                     |                                                                                                    |                                       |                           |     |
|                                                                                                    | icros.                | Security Ques                                 | tions                                                             |                                                             |                                                                     |                                                                                                    |                                       |                           |     |
|                                                                                                    |                       | Email Recovery                                |                                                                   |                                                             |                                                                     |                                                                                                    | 1                                     |                           |     |
|                                                                                                    |                       | You can recover your o                        | account using your verified email add                             | Y#55.                                                       |                                                                     |                                                                                                    |                                       |                           |     |
|                                                                                                    |                       | Primary                                       | and a congress of the second second                               | 1000.2                                                      |                                                                     |                                                                                                    |                                       |                           |     |
|                                                                                                    |                       | Email Address                                 |                                                                   |                                                             |                                                                     |                                                                                                    |                                       |                           |     |
|                                                                                                    |                       | VERIFY                                        |                                                                   |                                                             |                                                                     |                                                                                                    |                                       |                           |     |
|                                                                                                    |                       |                                               |                                                                   |                                                             |                                                                     |                                                                                                    |                                       |                           |     |
|                                                                                                    |                       |                                               |                                                                   |                                                             | Back to A                                                           | ccount Security M                                                                                                | Applications                          |                           |     |
|                                                                                                    | (4)                   |                                               |                                                                   |                                                             |                                                                     |                                                                                                    |                                       |                           |     |
| Control of the control of the control of th        |                       |                                               |                                                                   |                                                             |                                                                     |                                                                                                    |                                       |                           |     |
|                                                                                                    |                       |                                               | S. Teora Sandoval<br>S. Teresa Morgan                             | User<br>User                                                |                                                                     |                                                                                                    |                                       |                           | _   |
|                                                                                                    |                       |                                               |                                                                   |                                                             |                                                                     |                                                                                                    |                                       |                           |     |
|                                                                                                    |                       | 28                                            | N 🐼 💋 🍤                                                           | 😑 📲 🗴 🎚 🖁                                                   | 💾 🤇 🛄 😁                                                             |                                                                                                    | • • • • • • • • • • • • • • • • • • • | u 🔜 🤓 😁 🗍                 |     |
| With a planet danger x is planet danger x is planet danger x is planet danger x is to x is is is planet danger x is to x is is is planet danger x is to x is is is is is is is is is is is is is                                                                                                    | Chrome File Edit V    | fiew History Bookmarks                        | People Window Help                                                |                                                             | navaja AD                                                           |                                                                                                    |                                       | ● ○ 回 + □ ○ ▲ Tue 1:33 PI | y d |
| Image: Source of the source of the source of th           | cycle Bin             | Password Manager                              | ×   🙂 Password Manager                                            | × E Password Manager                                        | × C Password Manager                                                | × New Tab                                                                                                    | ×   +                                 |                           |     |
| Account Recovery Setting     Security Outstions allows you to perform the set of the set of th                                      | ← → 0                 | https://pwms.quicklau                         | unchsso.com/user#1/accountRecov                                   | erySettings                                                 | _                                                                   |                                                                                                    | ∾ ☆ Q 🌯 🔘 i                           |                           |     |
| Note: The second of the system of the system of the sys   | Active                | Account Recove                                | ry Setting                                                        | Are you gave                                                | ,                                                                   |                                                                                                    |                                       |                           |     |
| Personal Email Recovery allows you to spor   Personal Email Recovery allows you to spor   Personal Email Recovery allows you to sport   Personal Email Recovery allows you to sport   Personal Email Recovery allows you to sport   Personal Email Recovery allows you to sport   Personal Email Recovery allows you to sport   Personal Email Recovery allows you to sport   Personal Email Recovery allows you to sport   Personal Email Recovery allows you to sport   Personal Email Recovery allows you to sport   Personal Email Recovery allows you to sport   Personal Email Recovery allows you to sport   Personal Email Recovery allows you to sport   Persona                                                                                                    | ectory                | Security Questions all should be both easy to | ows you to p                                                      | Ale you sule                                                |                                                                     | rget your password                                                                                               | I. The answers                        |                           |     |
| In the state of the state of   | Q 2                   | Email Recovery allow                          | s you to speci Pier                                               | ase ensure that your changes are sav                        | ed. Click yes to continue.                                          | sly provided the col                                                                                             | lege with a                           |                           |     |
| Phone Recovery loptional allows have appeared and an and a more parameter and a more parameter back water and a more parameter and a more parameter and a more parameter back and a more parameter back | NavajoT               | complete the email ve                         | rification pro                                                    | Yes No                                                      |                                                                     | inducess and circle of                                                                                           | Date to                               |                           |     |
| Once you are done with it all, click yes to continue to SSO page.                                                                                                    | •                     | Phone Recovery (opti                          | onal) allows <del>You co specing on</del>                         | E MOUNE UNDE NUMBER WOR                                     | re you may receive vermication                                      | n ödes via text.                                                                                                 |                                       |                           |     |
| Once you are done with it all, click yes to continue to SSO page.                                                                                                    | heros                 |                                               |                                                                   |                                                             |                                                                     |                                                                                                    |                                       |                           |     |
| Conce you are done with it all, click yes to continue to SSO page.                                                                                                    |                       |                                               |                                                                   |                                                             |                                                                     |                                                                                                    |                                       |                           |     |
|                                                                                                    |                       | Once yo                                       | pu are done v                                                     | with it all, cli                                            | ck yes to con                                                       | tinue to S                                                                                                    | so page.                              |                           |     |
|                                                                                                    |                       |                                               |                                                                   |                                                             |                                                                     |                                                                                                    |                                       |                           |     |
|                                                                                                    |                       |                                               |                                                                   |                                                             |                                                                     |                                                                                                    |                                       |                           |     |
|                                                                                                    |                       | Email Address                                 |                                                                   |                                                             |                                                                     |                                                                                                    |                                       |                           |     |
|                                                                                                    |                       | New York                                      |                                                                   |                                                             |                                                                     |                                                                                                    |                                       |                           |     |
|                                                                                                    |                       |                                               |                                                                   |                                                             |                                                                     |                                                                                                    |                                       |                           |     |
|                                                                                                    |                       |                                               |                                                                   |                                                             | -                                                                   | issue a second second second second second second second second second second second second second second second | -                                     |                           |     |
|                                                                                                    | <                     |                                               |                                                                   |                                                             |                                                                     |                                                                                                    |                                       |                           |     |
|                                                                                                    |                       |                                               | 5, Teora Sandoval                                                 | User                                                        |                                                                     |                                                                                                    |                                       |                           |     |
| 🔤 💟 🐼 🐔 🐔 🔝 🕢 🔿 🚯 🖷 🛪 📴 🤉 🥅 🗛 🤜 🚳 ? 💭 🚫 BL 🔜 😣 😁 🖤                                                                                                    |                       |                                               | 👗 Teresa Morgan<br>🛃 Terry Benally                                | User<br>User                                                |                                                                     |                                                                                                    |                                       |                           |     |
|                                                                                                    |                       | 28 1 1                                        | NS 🔗 👩                                                            | 🚯 w 🛛 x 🗊 🖪                                                 | P ? 🥅 🕰                                                             | ) 🛃 🚱                                                                                                    | ? 💌 🚫 B                               | I 🗖 😢 🖂 🗎                 | 1   |

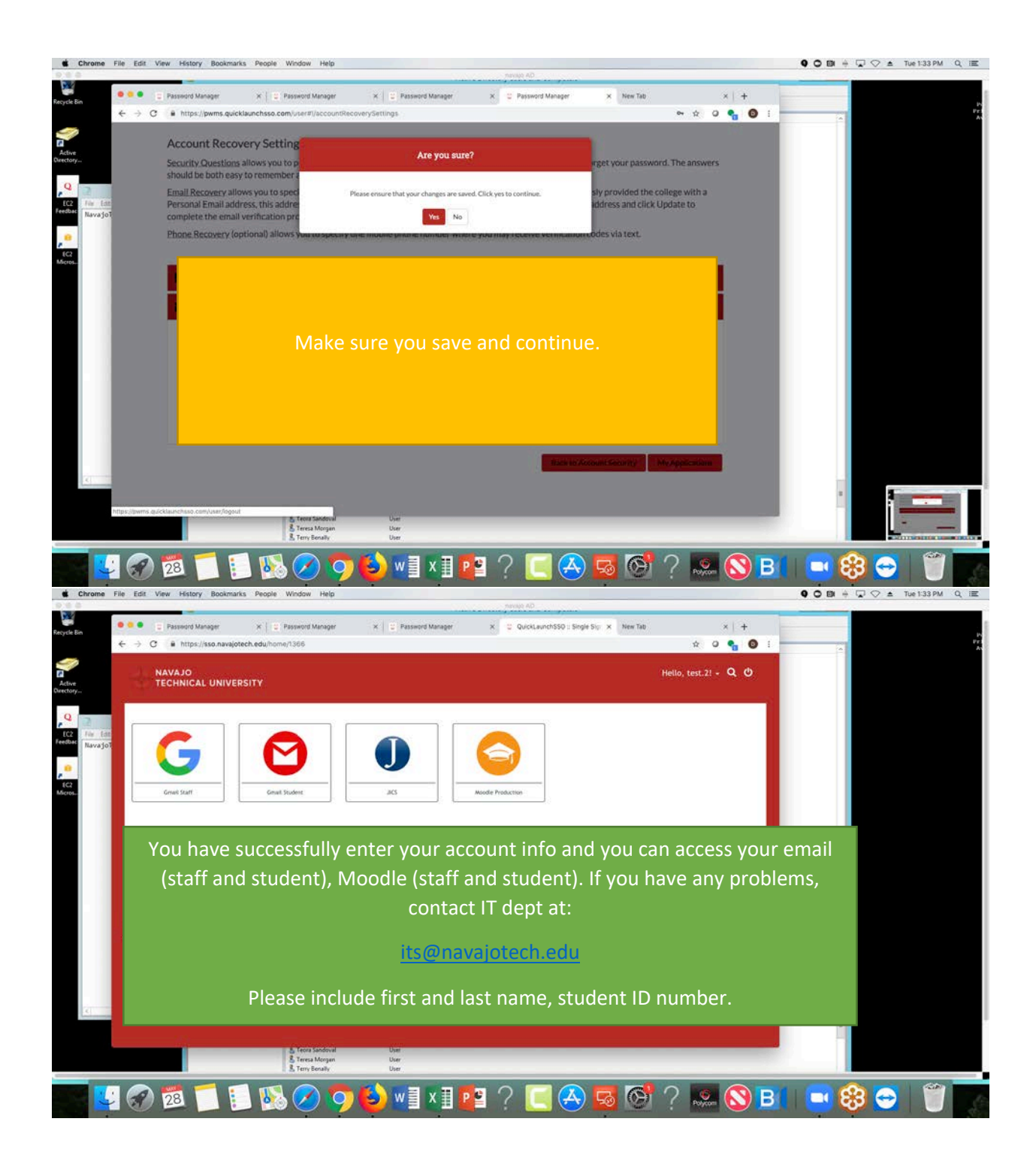